| <u>USER MANUAL</u><br><u>Quick Instation Guide</u><br>Mini-Box 300Mbps Mini Wireless Router<br>(MB300V3,MR300R,MR300RU,MiniBoxV3.0) | Package Contents System Requirement                                                                                       | 1、Physical Descrip                                                                                                    | tion                                              |                                                                                                    |
|----------------------------------------------------------------------------------------------------|----------------------------------------------------------------------------------------------------|----------------------------------------------------------------------------------------------------|---------------------------------------------------|----------------------------------------------------------------------------------------------------|
|                                                                                                    | The following operating systems are<br>supported:<br>Windows XP Windows vista<br>Window7 Window8 Linux<br>Mac iOS Andriod | 1. During severe weather/lightening unplug router.                                                                                                    | Item<br>Dimensions<br>WAN/LAN<br>Port<br>LAN Port | Description64mm x 44.5mm x22.3mm(L x W x H)This port can be Lan or Wan port<br>depending on the working mode.Connect router to local PC. |
| USB Cable                                                                                                    | Microsoft Internet Explorer<br>Chrome Safari                                                                              | <ol> <li>2. Do not place router on hot<br/>surfaces.</li> <li>3. Router is not waterproof.</li> <li>4. Do not use router near Microwave<br/>onen</li> </ol> | Micro USB<br>Port<br>Reset                        | This port is used to connect the power<br>supply.Push the button for 5seconds to reset<br>the router.                                    |

## 2.Hardware Connection

Connect one end of the provided USB cable to micro USB Port of the Mini-Box and the other end to the power adapter, and then plug the power adapter to a standard electrical wall socket. Wait for 30 seconds till the indicator light up, and then connect Ethernet cable to the WAN port and LAN port of Mini-Box.

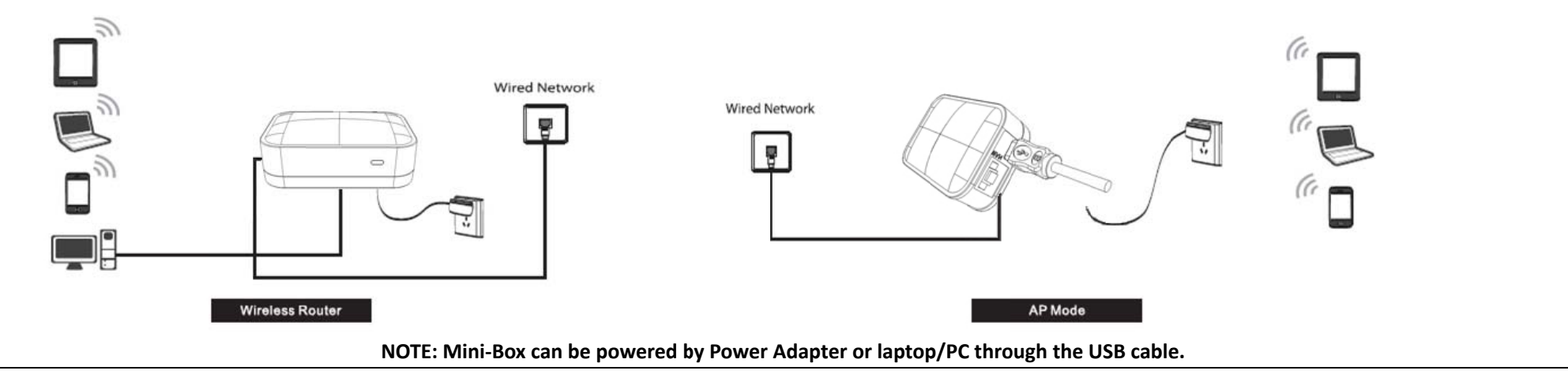

## 3. PC Configuration

Here we take Wireless Network Connection as an example. Please make sure you have installed wireless network adapter. You can also go to Local Area Connection to configure the PC for wired network connection, and then go to Step 5 to configure the router.

| For Windows XP                                            |                                |                                                                                                    | For Windows 7              |                                                                                                    |                                                                                                    |
|-----------------------------------------------------------|--------------------------------|----------------------------------------------------------------------------------------------------|----------------------------|----------------------------------------------------------------------------------------------------|----------------------------------------------------------------------------------------------------|
| 1. Go to Start > Settings >                               | 2. Double click Internet       | 3. Select obtain an IP                                                                                                    | Go to Start > Settings >   | Double click Internet Protocol                                                                                                    | Select Obtain an IP address                                                                                                    |
| Control Panel > Network                                   | Protocol (TCP/IP) in the item  | address automatically and                                                                                                    | Control Panel >View        | Version 4 (TCP/IPv4) in the item                                                                                                    | automatically and Obtain DNS                                                                                                    |
| and Internet                                              | list.                          | Obtain DNS server address                                                                                                    | network status and tasks > | list                                                                                                    | address automatically .Click OK to                                                                                                    |
| connections > Network                                     |                                | automatically. Click OK to                                                                                                    | Manage network             |                                                                                                    | finish the settings.                                                                                                    |
| Connections. Right click                                  |                                | finish the settings.                                                                                                    | connection, and select     | Networking States                                                                                                    | Internet Protocol (TCP/IP) Properties                                                                                                    |
| Wireless Network<br>Connection, and select<br>Properties. | Network Connections Properties | InternetProduced (CPUP) Properties           Torrest         Advance/Cologradion           Torrest         Advance/Cologradion           "Vac cap pit Prefixing and productively if you releval, accord, the according Domone, you releval to azyon releval, addiministrator for the according Prefixing         (C) Otain an IP addee:           (C) Otain an IP addee:         (C) Otain addee:         (C) Otain addee:           (P) addee:         (C) Otain addee:         (C) Otain addee:           (C) Otain holdward (MS server addees:         (C) Otain holdward (MS server addees:           (C) Otain holdward (MS server addees:         (C) Otain CNS server           (C) Otain CNS server addees:         (C) Otain CNS server           (C) Otain CNS server         (C) Otain CNS server           (C) Otain CNS server         (C) Otain CNS server           (C) Otain CNS server         (C) Otain CNS server           (C) Otain CNS server         (C) Otain CNS server | Properties.                | Connect using:<br>Peablek PCIe GBE Femily Controller<br>Conjoure.<br>This connection uses the following tems:<br>Conjoure.<br>This connection uses the following tems:<br>Conjoure.<br>This connection uses the following tems:<br>Conjoure.<br>This connection uses the following temsel<br>Conjoure.<br>This connection temperature<br>Conjoure.<br>This connection temperature<br>Conjoure.<br>This connection temperature<br>Conjoure.<br>Conjoure. | General Alternate Configuration Vou can get IP settings assigned automatically if your network supports the appropriate IP address O Ditain an IP address automatically U tas the following IP address: U tas the following IP address: Default gateway: O Obtain DNS server address automatically Use the following DNS server addresse: Prefered DNS server: Alternate DNS server: Advanced. DK Cancel |
|                                                           | OK Cancel                      | OK. Cancel                                                                                                    |                            |                                                                                                    | DK Cancel                                                                                                    |

## 4 Connect to network

| For Windows XP  |                             |                           | For Windows 7                   |                                |                                  |
|-----------------|-----------------------------|---------------------------|---------------------------------|--------------------------------|----------------------------------|
| Click this icon | Click Refresh network list, | You've successfully       | Click the icon at the bottom of | Click refresh button, and then | You've successfully connected to |
| Contract of the | (network name BSSID) as:    | connected to the wireless | your desktop.                   | select network, Click Connect. | the wireless network.            |
|                 | MiniBox-XXXX of Click       | network.                  |                                 | Not connected                  | Currently connected to:          |

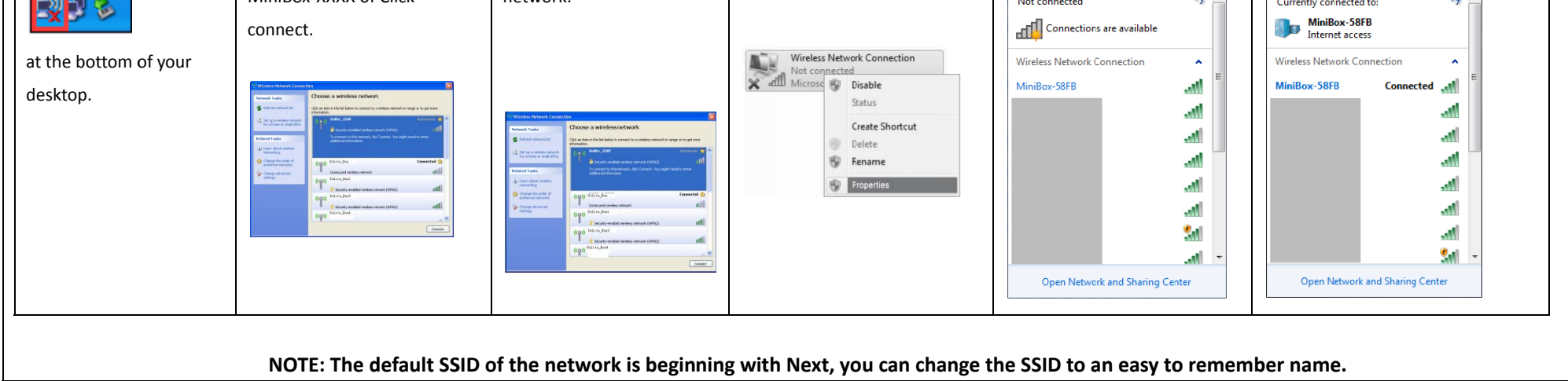

| 1 Open a web browser type 192 168 1 1 in the address field an                                                                                                    | d press Enter At the prompt enter the                                                                                                    | 2 After a successful L                                    | ngin please configure the Mini-Box according to the working mode                                                                                                    |
|----------------------------------------------------------------------------------------------------|----------------------------------------------------------------------------------------------------|-----------------------------------------------------------|----------------------------------------------------------------------------------------------------|
| default User Name/Password : root/admin . Click OK to enter                                                                                                    | the Mini-Box's Management page.                                                                                                    | vou choose.                                               | Bill, please configure the mini-box according to the working more                                                                                                    |
| ······································                                                                                                    |                                                                                                    | ,                                                         |                                                                                                    |
| Wireless Overview and select the "Edit".                                                                                                    | In Dynamic IP mode , Mini-Box will ge                                                                                                    | et the IP address                                         | In Static IP Mode, you should fill in the IP address, Subnet Mask,                                                                                                    |
|                                                                                                    | automatically from the DHCP server of                                                                                                    | or the ISP, and then                                      | default Gateway and DNS IP address assigned by the ISP correctly,                                                                                                    |
|                                                                                                    | click Next to continue set up pass                                                                                                    | word to protect your                                      | and then click. Next to set up password to protect your network                                                                                                    |
|                                                                                                    | network from unauthorized access of                                                                                                    | r the Back button to                                      | from unauthorized or the Back button to go back to the previous                                                                                                    |
|                                                                                                    | the previous page.                                                                                                    |                                                           | page.                                                                                                    |
| OpenWrt Status - System - Helmork - Laguat Autometimetation                                                                                                    | OpenWrt Satus + System + Network + Logout                                                                                                    | AUTO REFRESH ON                                           |                                                                                                    |
| No password set                                                                                                    | Interface Configuration                                                                                                    |                                                           | OpenWrt Status - System - Hetwork - Logost HILD REAL SHOP                                                                                                    |
| There is no passared set on this noter. Please configure a not password to protect the web interface and enable SSH.<br>Go to password configuration                                                                                                    | General Setup Wireless Security MAC-Filter                                                                                                    |                                                           | Protected Static address                                                                                                    |
| radiot Master Tolkte_JE26* Wireless Overview                                                                                                    | ESSID Oolte_3E26                                                                                                    |                                                           | P4 adtess 0.0.0.0<br>P4 estmask 0.0.0.0                                                                                                    |
| Generic MAC60211802.11bgn (radio0)                                                                                                    | Mode Access Point                                                                                                    |                                                           | Pr4 paterary 0.0.0.0                                                                                                    |
| Channel 1 (2412 Uritz) (Datate: / Notes<br>SSID: Colds: 35:61 Mode: Made: Alace<br>On BSSID: 00:21:41 32:25 (Encryption: None<br>On BSSID: 00:21:41 32:25 (Encryption: None                                                                                                    | Network 📝 Ian 🚊 👳                                                                                                    |                                                           | Ful bradcast 0 0 0 0                                                                                                    |
| Associated Stations                                                                                                    | create:                                                                                                    |                                                           | Use customDNS servers 0.0.0.0                                                                                                    |
| SSID MAC.Address IPv4.4ddress Signal Noise RX Rate TX Fate                                                                                                    | Choose the network(s) you want to attach to this wireless interf                                                                                                    | face or fil out the create field to define a new network. | DHCP Server                                                                                                    |
| NO INSTITUTE DOLLARS AND A SUBJECT OF A SUBJECT OF A SUBJ                                                                                                    | Hde ESSID                                                                                                    |                                                           | General Setup                                                                                                    |
|                                                                                                    | WMM Mode 🗵                                                                                                    |                                                           | Igrore interface 🗷 💿 Disable DHOP for this interface                                                                                                    |
|                                                                                                    |                                                                                                    |                                                           |                                                                                                    |
|                                                                                                    |                                                                                                    | Save & Apply Save Reset                                   |                                                                                                    |
|                                                                                                    | Hotel(AP M                                                                                                    | ode)                                                      | Wireless Security Setting                                                                                                    |
| C In PPPoE(ADSI) mode please enter the User Name and                                                                                                    |                                                                                                    |                                                           |                                                                                                    |
|                                                                                                    | In this mode wini-Box wireless centra                                                                                                    | al hub for your                                           | To ensure network security, it is strongly recommend to set up a                                                                                                    |
| Password given by your ISP, and then click Next to set up passwo                                                                                                    | rd wireless LAN clients a wireless extens                                                                                                    | al hub for your<br>sion for you current                   | To ensure network security, it is strongly recommend to set up a password to avoid unauthorized access. Go to Network> WIFI                                                                                                    |
| Password given by your ISP, and then click Next to set up passwo<br>to protect your network from unauthorized access or the Back                                                                                                    | rd wireless LAN clients a wireless extens<br>wired network.                                                                                                    | al hub for your<br>sion for you current                   | To ensure network security, it is strongly recommend to set up a<br>password to avoid unauthorized access. Go to Network> WIFI<br>>Interface Configuration to set up a password to protect your                                                                                                    |
| Password given by your ISP, and then click Next to set up passwo<br>to protect your network from unauthorized access or the Back<br>button to back to the previous page.                                                                                                    | rd wireless LAN clients a wireless extens<br>wired network.                                                                                                    | al hub for your<br>sion for you current                   | To ensure network security, it is strongly recommend to set up a<br>password to avoid unauthorized access. Go to Network> WIFI<br>>Interface Configuration to set up a password to protect your<br>network from unauthorized access.                                                                                                    |
| Password given by your ISP, and then click Next to set up passwo<br>to protect your network from unauthorized access or the Back<br>button to back to the previous page.                                                                                                    | rd wireless LAN clients a wireless extens<br>wired network.                                                                                                    | al hub for your<br>sion for you current                   | To ensure network security, it is strongly recommend to set up a<br>password to avoid unauthorized access. Go to Network> WIFI<br>>Interface Configuration to set up a password to protect your<br>network from unauthorized access.<br>Note: WPASK/WPA2PSK is recommended as a safer encryption.                                                                                                    |
| Password given by your ISP, and then click Next to set up passwo<br>to protect your network from unauthorized access or the Back<br>button to back to the previous page.<br>OpenWit States - System - Network - Logot Common Configuration                                                                                                    | rd wireless LAN clients a wireless extens<br>wired network.                                                                                                    | al hub for your<br>sion for you current                   | To ensure network security, it is strongly recommend to set up a<br>password to avoid unauthorized access. Go to Network> WIFI<br>>Interface Configuration to set up a password to protect your<br>network from unauthorized access.<br>Note: WPASK/WPA2PSK is recommended as a safer encryption.                                                                                                    |
| Password given by your ISP, and then click Next to set up passwo<br>to protect your network from unauthorized access or the Back<br>button to back to the previous page.<br>OpenWit Status - System - Network - Logod                                                                                                    | rd wireless LAN clients a wireless extens<br>wired network.                                                                                                    | al hub for your<br>sion for you current                   | To ensure network security, it is strongly recommend to set up a password to avoid unauthorized access. Go to Network> WIFI >Interface Configuration to set up a password to protect your network from unauthorized access. Note: WPASK/WPA2PSK is recommended as a safer encryption. OpenWrt 2020 - 2020 - 2020 - 2020                                                                                                    |
| Password given by your ISP, and then click Next to set up passwo<br>to protect your network from unauthorized access or the Back<br>button to back to the previous page.<br>OpenWit Status - System - Network - Logot  Common Configuration Ceneral Setup Advanced Settings Physical Settings Status RX: 0.00 B (0 Piles.) TK: 0.00 B (0 Piles.)                                                                                                    | In this mode Mini-Box wireless central     wireless LAN clients a wireless extens     wired network.      General State     Wreiss Secuty MACRae                                                                                                    | al hub for your<br>sion for you current                   | To ensure network security, it is strongly recommend to set up a password to avoid unauthorized access. Go to Network> WIFI >Interface Configuration to set up a password to protect your network from unauthorized access. Note: WPASK/WPA2PSK is recommended as a safer encryption. CpenWrt Cates Cystem - Teteor - Logot Acrossment                                                                                                    |
| Password given by your ISP, and then click Next to set up passwo<br>to protect your network from unauthorized access or the Back<br>button to back to the previous page.<br>OpenWit Status System Network Logod Common Configuration<br>Censul Stup Advanced Settings Physical Settings RK: 0.00 B (0 Piss.)<br>Status Physical Setting Frendl Settings<br>Physical Previous Previous Previous B (0 Piss.)<br>Pretocal Previous Previous Previous B (0 Piss.)                                                                                                    | General State     Wireless Secuty MC/Fair      General State     Wireless Secuty MC/Fair      ESSID Outer_2026                                                                                                    | al hub for your<br>sion for you current                   | To ensure network security, it is strongly recommend to set up a password to avoid unauthorized access. Go to Network> WIFI >Interface Configuration to set up a password to protect your network from unauthorized access. Note: WPASK/WPA2PSK is recommended as a safer encryption. OpenWit State - System - Legat 2010 State Weekes network is institled Unavel 1(2.412 Orl)                                                                                                    |
| Password given by your ISP, and then click Next to set up passwo<br>to protect your network from unauthorized access or the Back<br>button to back to the previous page.<br>OpenWtt Status = System = Network = Logod  Common Configuration<br>Ceneral Setup Advanced Settings Physical Settings<br>Status Physical Settings Physical Settings<br>Pathoese Physical Settings<br>Physical Setup Advanced Settings Physical Settings<br>Physical Setup Advanced Settings Physical Setup Advanced Settings<br>Physical Setup Advanced Settings Physical Setup Advanced Settings<br>Physical Setup Advanced Settings Physical Setup Advanced Setup Advanced Setup Advanced Setup Advanced Setup Advanced Setup Advanced Physical Setup Advanced Setup Advanced Setup Advanced Setup Advanced Setup Advanced Setup Advanced Setup Advanced Setup Advanced Setup Advanced Setup Advanced Setup Advanced Setup Advanced Setup Advanced Setup Advanced Setup Advance                                             | Geeral Ship Views Secuty MC/Rev                                                                                                    | al hub for your<br>sion for you current                   | To ensure network security, it is strongly recommend to set up a password to avoid unauthorized access. Go to Network> WIFI >Interface Configuration to set up a password to protect your network from unauthorized access. Note: WPASK/WPA2PSK is recommended as a safer encryption.          OpenWrt       Cates       Reference       Reference       Reference         Weekes network is enabled       OpenWrt       Cates       Reference       Reference         Weekes network is enabled       OpenWrt       Cates       Reference       Reference         Transmit Prever       27 dim (Gd1 mW)       Image: Cates       Image: Cates       < |
| Password given by your ISP, and then click Next to set up passwo<br>to protect your network from unauthorized access or the Back<br>button to back to the previous page.<br>OpenWit Status System Network Logod Common Configuration<br>Censul Stup Advanced Settings Physical Settings Frewall Settings<br>Status Status S                                                                                                   | General Setup<br>Weekes Secury MACFine<br>Secure<br>Mode<br>Access Plant                                                                                                    | al hub for your<br>sion for you current                   | To ensure network security, it is strongly recommend to set up a password to avoid unauthorized access. Go to Network> WIFI >Interface Configuration to set up a password to protect your network from unauthorized access. Note: WPASK/WPA2PSK is recommended as a safer encryption.          OpenWtt       States - States - Logat         Wreless network is institled       Interface Configuration                                                                                                    |
| Password given by your ISP, and then click Next to set up passwo<br>to protect your network from unauthorized access or the Back<br>button to back to the previous page.<br>OpenWit Status - System - Network - Logod - Common Configuration<br>Ceneral Setup - Advanced Settings - Physical Settings - Frendl Settings<br>Status - System - Record - Code B(0 Piss.)<br>TC 0.00 B (0 Piss.)<br>Protocol - PEPDE                                                                                                    | Geeral Satop<br>Vereises Security<br>Moder<br>Costs Part<br>Network () you want to attach to this wereless inter<br>Costs for method(s) you want to attach to this wereless inter<br>Costs for method(s) you want to attach to this wereless inter<br>Held FERED | at hub for your<br>sion for you current                   | To ensure network security, it is strongly recommend to set up a<br>password to avoid unauthorized access. Go to Network> WIFI<br>>Interface Configuration to set up a password to protect your<br>network from unauthorized access.<br>Note: WPASK/WPA2PSK is recommended as a safer encryption.                                                                                                    |
| Password given by your ISP, and then click Next to set up passwo<br>to protect your network from unauthorized access or the Back<br>button to back to the previous page.<br>OpenWit Status Status Network Logot Record Record Attrongeneers<br>Common Configuration<br>Consel Setup Advanced Settings Physical Settings<br>Status Record Record Re                                                                                                 | In this mode Mini-Box wireless central<br>wireless LAN clients a wireless extens<br>wired network.                                                                                                    | al hub for your<br>sion for you current                   | To ensure network security, it is strongly recommend to set up a<br>password to avoid unauthorized access. Go to Network> WIFI<br>>Interface Configuration to set up a password to protect your<br>network from unauthorized access.<br>Note: WPASK/WPA2PSK is recommended as a safer encryption.                                                                                                    |
| Password given by your ISP, and then click Next to set up passwo<br>to protect your network from unauthorized access or the Back<br>button to back to the previous page.<br>OpenWt Status System Network Logod Common Configuration<br>Ceneral Setup Advanced Settings Physical Settings Reveal Settings<br>Status Status Status Status Status Reveal Settings<br>Physical Setting Physical Setting Frewall Settings<br>Physical Setting Frewall Settings<br>Physical Setting Frewall Setings<br>Physical Setting Frewall Settings<br>Physical S | In this mode Mini-Box wireless central         wireless LAN clients a wireless extens         wired network.         Construction         Construction         Geward Sate:         Weekss Secury         Mode         Construction         WMM Mode             | al hub for your<br>sion for you current                   | To ensure network security, it is strongly recommend to set up a password to avoid unauthorized access. Go to Network> WIFI >Interface Configuration to set up a password to protect your network from unauthorized access. Note: WPASK/WPA2PSK is recommended as a safer encryption.           OpenWit       Code         Verless network is enabled       Deadle         Charmed       Deadle         Charmed       Deadle                                                                                                    |

Note: 1.When saving some of the configuration, Mini-Box will reboot automatically to save configurations. You might need to wait for rebooting and reconnect the Mini-Box.

If the security of wireless network taken effect, please in the password you have set before, and reconnect to the wireless network (please refer to 4th step).
 Current setting status can be viewed in Status.

| 6.System Management                                                                   | 7.Trouble shooting                                                                                          |
|---------------------------------------------------------------------------------------|----------------------------------------------------------------------------------------------------|
| In System Management you can configure language, administrator password and NTP       | What should I do if no indicator lights up when the router is connected to power?                           |
| time setting.                                                                         | (1)Wait for 30 seconds till the indicator lights up.                                                        |
| To prevent unauthorized access to router, it is strongly recommended to change the    | (2)Check to make sure that the USB cable is effectively plugged in and the USB port output meets the router |
| administrator password.                                                               | input requirement.                                                                                          |
| Input your new password and click apply, the password will takes effect immediately.  | (3)Change to adapter power supply instead of laptop USB port or desktop USB port.                           |
| Note: In case the password is forgotten, please restore the router to factory default | Why can't I surf the internet when my PC has connected the router successfully?                             |
| and log in with defaulted password "root".                                            | (1)Make sure the modems you see have internet access and the operation mode is right.                       |
|                                                                                       | (2) Make sure the ID and the DNC company address are both surtained by set                                  |

| OpenWrt Status - Sy                        | ystem - Network - Logout UNSAVED CHANGES:3 AUTO REFRE     | (2)Make sure the    |
|--------------------------------------------|-----------------------------------------------------------|---------------------|
| System<br>Here you can configure the basic | aspects of your device like its hostname or the timezone. | What should I do    |
| System Properties                          |                                                           |                     |
| General Settings Logging                   | Language and Style                                        | (1)Make sure the    |
| Local Time                                 | Thu Sep 8 16:45:58 2011  Sync with browser                | (2)Make sure the    |
| Hostname                                   | OpenWrt                                                   |                     |
| Timezone                                   | America/New York                                          | (3)If it doesn't wo |
| Time Synchronization                       |                                                           | system.             |
| Enable NTP client                          |                                                           |                     |
| Provide NTP server                         |                                                           |                     |
|                                            |                                                           |                     |

(2)Make sure the IP and the DNS server address are both automatically set.

Vhat should I do when I find my PC was unable to connect to the internet or connected limitedly?

)Make sure the wireless internet is unencrypted or the password is correct when it is encrypted.

(2)Make sure the IP and the DNS server address are both automatically set.

3) If it doesn't work after you have tried these two steps, please unplug the device to restart or reset the

## **8.FCC Statement**

This device complies with part 15 of the FCC rules. Operation is subject to the following two conditions (1)this device may not cause harmful interference, and (2) this device must accept any interference received, including interference that may cause undesired operation

Changes or modifications not expressly approved by the party responsible for compliance could void the user's authority to operate the equipment.

This equipment has been tested and found to comply with the limits for a Class B digital device, pursuant to Part 15 of the FCC Rules. These limits are designed to provide reasonable protection against harmful interference in a residential installation. This equipment generates uses and can radiate radio frequency energy and, if not installed and used in accordance with the instructions, may cause harmful interference to radio communications. However, there is no guarantee that interference will not occur in a particular installation. If this equipment does cause harmful interference to radio or television reception, which can be determined by turning the equipment off and on, the user is encouraged to try to correct the interference by one or more of the following measures:

-- Reorient or relocate the receiving antenna.

- -- Increase the separation between the equipment and receiver.
- -- Connect the equipment into an outlet on a circuit different from that to which the receiver is connected.
- -- Consult the dealer or an experienced radio/TV technician for help

The antenna(s) used for this transmitter must be installed to provide a separation distance of at least 20 cm from all persons and must not be collocated or operating in conjunction with any other antenna or transmitter, except in accordance with FCC multi-transmitter product procedures.